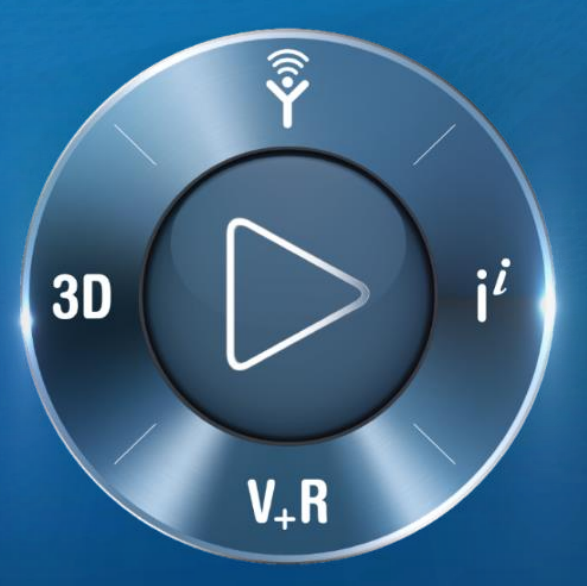

# **3D**EXPERIENCE<sup>®</sup>

# **Démarrage de la Plateforme** Comme administrateur principal

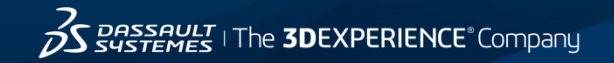

# Étape 1: Acceptez les termes et les conditions

### .

EROM: ECO-OrderAdmin@3ds.com SUBJECT : Customer Consent to DS Offering Terms : - PO\_X######### - for 'CUSTOMER'

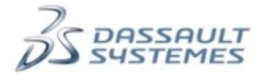

Dear (CUSTOMER CONTACT NAME),

We are pleased to inform you that the services related to your order (Dassault Systèmes reference number (PO\_X########)) are now available.

As an authorized representative of (CUSTOMER NAME), you must confirm your order and accept the license terms prior to receiving your license keys or accessing your services (If this request was to terminate DS Offerings and/or associated services, you must also confirm your order).

You have 30 days to confirm your order:

- 2. When prompted, please sign in with your existing DS Passport or create a new one.
- 3. On the consent web page, check your order content.
- Read carefully the terms and conditions of the CLOSA (Indirect) USA & Canada V12.1.1 agreement and click I ACCEPT to finalize your purchase.

#### Order Information

Customer: CUSTOMER NAME Address: CUSTOMER ADDRESS City: CUSTOMER CITY Country: CUSTOMER COUNTRY

Best Regards, Dassault Systèmes La première étape consiste à activer votre environnement 3DEXPERIENCE. Cela se fait en acceptant les termes et conditions de la licence.

Pour activer votre environnement Cloud 3DEXPERIENCE, vous devez cliquer sur le lien pour accepter les termes et conditions. Cela doit être fait dans les 30 jours suivant la réception de l'e-mail.

Si vous avez reçu le vôtre il y a plus de 30 jours et que vous n'avez pas cliqué sur le lien de consentement, ne vous inquiétez pas, contactez simplement votre responsable de compte revendeur et il se chargera d'en envoyer un nouveau.

Sessent The 3DEXPERIENCE Company

# Étape 2: Connectez-vous à la Plateforme

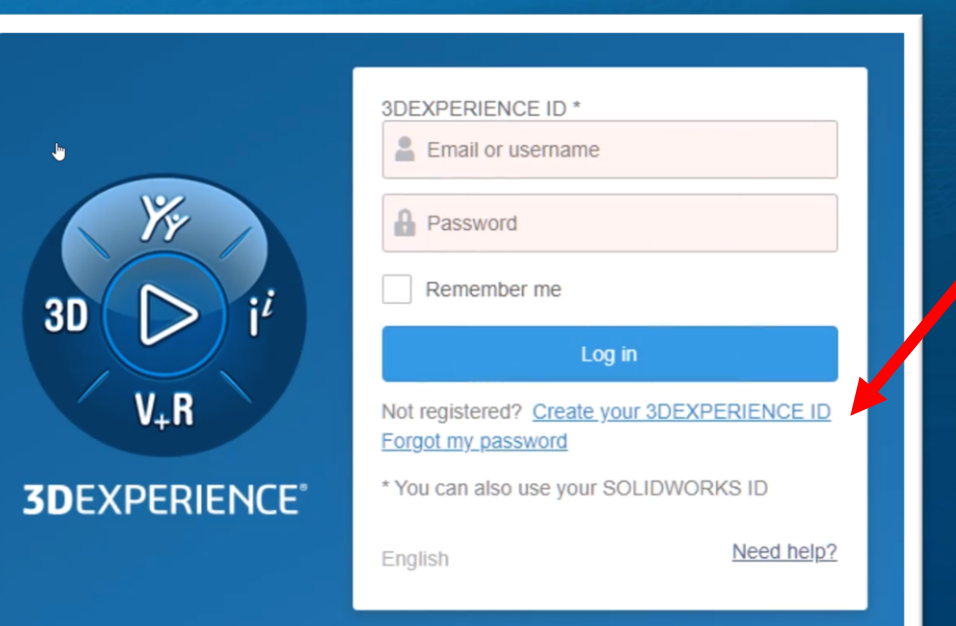

Après avoir cliqué sur le lien de la 1<sup>ère</sup> étape, vous serez invité à vous connecter à la Plateforme 3DEXPERIENCE.

Vous pouvez utiliser votre « SOLIDWORKS ID » existant (celui de votre portail client) ou créer un nouvel « 3DEXPERIENCE ID ».

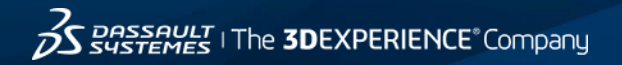

| 4STEMES                                        |                                                |                                              |                                         |                                    |
|------------------------------------------------|------------------------------------------------|----------------------------------------------|-----------------------------------------|------------------------------------|
| Consent to Dassault Sys                        | tèmes Terms and Cond                           | itions                                       |                                         |                                    |
| General information                            |                                                |                                              |                                         |                                    |
| Distributor order reference : MPO-131305       |                                                |                                              |                                         |                                    |
| "Customer" information                         | "DS" information                               |                                              | "Distributor" information               |                                    |
| Company                                        | Company :                                      | Dassault Systèmes Americas Corp              | Company :                               |                                    |
| Address :                                      | Address                                        | 175 Wyman Street                             | Address :                               |                                    |
|                                                |                                                | 02451-1223                                   |                                         |                                    |
|                                                |                                                | Waltham                                      |                                         |                                    |
|                                                |                                                | Massachusetts United States                  |                                         |                                    |
| The Customer acknowledges that the DS Offering | s (i.e Licensed Programs and/or Online Service | s and/or Packaged Offerings) mentioned below | are granted for a specific geographic s | scope as defined in the Agreement. |
| Product information                            |                                                |                                              |                                         |                                    |
| Show 10 🔄 entries                              |                                                |                                              |                                         | Search:                            |
| Out-r                                          | Short Br                                       |                                              | Lizzanian Brisian                       |                                    |

Vous arrivez sur une nouvelle page web où vous pouvez parcourir les conditions générales de Dassault Systèmes et les différentes informations sur vos produits.

| how 10 entries |                                       |                        |              |                   |                                          | Searc               | h:                   |          |          |
|----------------|---------------------------------------|------------------------|--------------|-------------------|------------------------------------------|---------------------|----------------------|----------|----------|
| Order<br>Type  | Portfolio                             | Release                | Short<br>ref | Product<br>Number | Product Name                             | Licensing<br>Scheme | Pricing<br>structure | Duration | Quantity |
| New            | Public Cloud<br>Governance/Lifecycle  | 3DEXPERIENCE<br>R2021x | CSV-OC       | 6NP-CSV-OC        | Collaborative Industry Innovator         | Named User          | YSC                  | 1        | 5        |
| New            | Public Cloud 3DEXPERIENCE<br>Platform | 3DEXPERIENCE<br>R2021x | IFW-OC       | 6NP-IFW-OC        | Collaborative Business Innovator         | Named User          | YSC                  | 1        | 5        |
| New            | Public Cloud Business Analytics       | 3DEXPERIENCE<br>R2021x | NBA-OC       | 6NP-NBA-OC        | Social Business Analyst                  | Named User          | YSC                  | 1        | 5        |
| New            | Public Cloud 3DEXPERIENCE<br>Open     | 3DEXPERIENCE<br>R2021x | UES-OC       | 6NP-UES-OC        | Collaborative Designer for<br>SOLIDWORKS | Named User          | YSC                  | 1        | 5        |
| New            | Public Cloud 3D Decion                | 3DEXPERIENCE           | WOD-OC       | END-MOD-OC        | 3D Creator                               | Named User          | VSC                  | 1        | 5        |

Sustemes The **3DEXPERIENCE** Company

| how 10        | entries                               |                        |              |                   |                                          |                     | Searc                | :h:      |          |
|---------------|---------------------------------------|------------------------|--------------|-------------------|------------------------------------------|---------------------|----------------------|----------|----------|
| Order<br>Type | Portfolio                             | Release                | Short<br>ref | Product<br>Number | Product Name                             | Licensing<br>Scheme | Pricing<br>structure | Duration | Quantity |
| New           | Public Cloud<br>Governance/Lifecycle  | 3DEXPERIENCE<br>R2021× | CSV-OC       | 6NP-CSV-OC        | Collaborative Industry Innovator         | Named User          | YSC                  | 1        | 5        |
| New           | Public Cloud 3DEXPERIENCE<br>Platform | 3DEXPERIENCE<br>R2021x | IFW-OC       | 6NP-IFW-OC        | Collaborative Business Innovator         | Named User          | YSC                  | 1        | 5        |
| New           | Public Cloud Business Analytics       | 3DEXPERIENCE<br>R2021x | NBA-OC       | 6NP-NBA-OC        | Social Business Analyst                  | Named User          | YSC                  | 1        | 5        |
| New           | Public Cloud 3DEXPERIENCE<br>Open     | 3DEXPERIENCE<br>R2021× | UES-OC       | 6NP-UES-OC        | Collaborative Designer for<br>SOLIDWORKS | Named User          | YSC                  | 1        | 5        |
| New           | Public Cloud 3D Design                | 3DEXPERIENCE<br>R2021x | WXD-OC       | 6NP-WXD-OC        | 3D Creator                               | Named User          | YSC                  | 1        | 5        |
| New           | Public Cloud 3D Design                | 3DEXPERIENCE<br>R2021x | XFO-OC       | 6NP-XFO-OC        | 3D Sculptor                              | Named User          | YSC                  | 1        | 5        |
| New           | Public Cloud<br>Governance/Lifecucle  | 3DEXPERIENCE<br>R2021x | XPP-OC       | 6NP-XPP-OC        | Project Planner                          | Named User          | YSC                  | 1        | 5        |

Vous verrez les différents types de Rôles et leur quantité. Vérifiez bien que ces informations sont justes.

#### Dassault Systèmes terms and conditions

Agreement : CLOSA (Indirect) - USA & Canada - V12.1.1

Bu clicking on the "laccept" button, you represent that you are the Customer or one of its representatives authorized to act on its behalf, and agree that (i) the DS Offerings as described herein are ordered by Customer

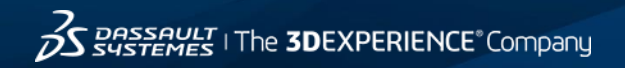

Public Cloud Business Analutics NRQ-OC 6NP-NBA-OC Named User YSC New Social Business Analust Public Cloud 3DEXPERIENCE Collaborative Designer for Nous UES-OC 6NP-UES-00 Named User VSC Onen SOLIDWORKS New Public Cloud 3D Design WXD-OC 6NP-WXD-OC 3D Creator Named User YSC R2021x Nos Public Cloud 3D Design XEO-OC 6NP-XE0-00 3D Sculptor Named User VSC 1 5 R2021x Public Cloud Neu XPP-OC 6NP-XPP-00 Project Planner Named User YSC Governance/Lifecucle Showing 1 to 7 of 7 entries Previous 1 Next Dassault Sustèmes terms and conditions Agreement : CLOSA (Indirect) - USA & Canada - V12 1.1 NOTE: All provisions set forth below shall survive any termination or expiration of the Agreement Payment Terms – In addition to the provisions of Section 4.2.1 of the General Terms, the following shall apply: Unless otherwise agreed to in writing by DS, Customer shall pay all invoices by are transfer within thirty (30) days from the date of invoice By clicking on the "I accept" button, you represent that you are the Customer or one Late Payments - In addition to the provisions of Section 4.2.2 of the General Terms, the following shall apply from Distributor pursuant to a binding purchase order. (ii) the terms and conditions of Outcomer shall pay interest for late payment at a rate of 18% per amount or highest lawful rate on all sums unpaid at the due date, plus responsible attorness' less and costs incurred by DS in collecting unpaid empuri Imitation any terms that are published on a website that is referenced in the Agreem Tax. In the spectra distribution of any data with a data and any data with a data and any data and any data with a data and any data with a data and any data and any data any data and any data and any data any data an If Customer a required to withhold, deduct, or pay for any lax from the amount of hys to be paid under this Agreement, then Customer shall pay such additional amount to DS as is necessary to ensure that DS receives a sum equal to what would have been received had no such withholding, deduction or payment been required. Export - In addition to the provisions of Section 12 of the General Terms, the following shall apply Online Services' Documentation contains specific technical pre-requisites and the Lici Ukes provided by in a separate advance and information that is taked on thy Gaudan Epoor Control List enabled by the Espot and Incont Pennis Act (RS.C. 1986, c. E-19 support/eligibility/ under specific licensing terms, in order for the Customer to test it: Generation to the provision of Section 15 13 of the General Terms, the following shall apply The Agement Juli Is generated an construct in the time of the time of the Commonweal of Macounding, ULI A whork regard to any construct in the Design Of the ULI A whork regard to any construct in the Design Of the Design Of the ULI A whork regard to any construct in the Design Of the Design Of the Desi interpretation and/or performance of this Agreement before any courts and or administrative authorities having jurisdiction over the subject matter of any such claim or dispute ition to the provisions of Section 15 of the General Terms, the following shall app ationship of Parties. Each party is independently and exclusively responsible for obligations undertaken by it under this Advecement. No party can be held solidarily lipitly and severally liable with another ourseant to this Advecement. No party shall be deemed an aport or mandatary of another party can be held solidarily lipitly and severally lipite with another ourseant to this Advecement. holds of Language. The parties hereto have agreed and requested that this Agreement and other related documents be drafted in the English language only, ies parties sup prisentes ont estapi et demandé que ontie convention et bout sufter document relié soient rédigies en langua anglaise seulement 13. Government Realistical Right Legend. The ISO Offering, and any other thorized and postedet hermoder are commercial in halter and enviroped withing a proteined personal and any other thorized and any other and there is a dotter of the ISO Offering, and anternet and thermoder and any other and there is a dotter of the ISO Offering, and anternet and there is a dotter of the ISO Offering, and anternet and there is a dotter of the ISO Offering, and anternet and there is a dotter of the ISO Offering, and anternet and there is a dotter of the ISO Offering, and anternet and there is a government and there is a government and the ISO offering, and anternet and there is a government and there is a government and the ISO Offering, and anternet and the ISO Offering, and anternet and the ISO Offering, and anternet and the ISO Offering, and anternet and the ISO Offering, and anternet and the ISO Offering, and anternet and the ISO Offering, and anternet and the ISO Offering, and anternet and the ISO Offering, and anternet and the ISO Offering, and anternet and the ISO Offering, and anternet and the ISO Offering, and anternet and the ISO Offering, and anternet and the ISO Offering, and Anternet and ISO Offering, and Anternet and ISO Offering and Anternet and ISO Offering and Anternet and ISO Offering and Anternet and ISO Offering and Anternet and ISO Offering and Anternet and ISO Offering and Anternet and ISO Offering and Anternet and ISO Offeri

Une fois que vous avez vu que toutes les informations sont justes, il y a un lien pour vérifier les « CLOSA » (Customer License and Online Agreement).

Vous devez prendre connaissance des ces conditions et cliquer sur le bouton « close » ou « Fermer ».

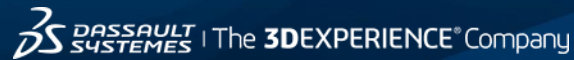

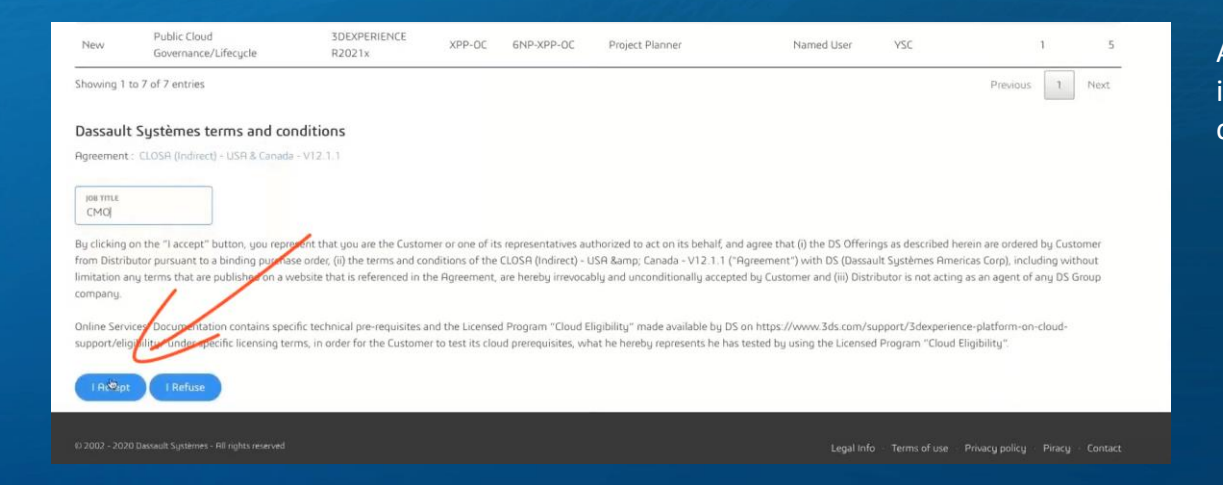

Après avoir fermer les « CLOSA », indiquez votre fonction dans la société et cliquez sur « **J'accepte** ».

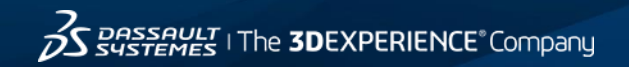

FROM : ECO-OrderAdmin@3ds.com SUBJECT : Order Approval Notification - PO\_X########## - for 'CUSTOMER' ATTACHED : Copy of CLOSA Acceptance (Agreement to Terms & Conditions)

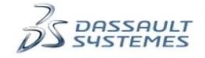

#### Dear (CUSTOMER CONTACT NAME),

This is to confirm that your order MPO-###### (Dassault Systèmes reference number PO\_X#########) has been duly accepted by DS and processed under the terms and conditions of the agreement CLOSA (Indirect) - USA & Canada - VL2.1.1. In the event your order indicated terms and conditions other than those of such agreement, DS's approval of this order shall not been deemed an acceptance of any additional or modified terms and conditions. Consequently, such terms and conditions shall not be applicable.

The details of your order are available at Link to Consent

If license keys or online service access are necessary for the Licensed Programs or Online Services or Packaged Offerings you have ordered and you indicated the necessary information on your order, you will shortly receive your license keys or online service access in another email.

However, for any Licensed Programs, if the generation of license keys was not requested at the time of placing your order, DS will generate the license keys when you are ready and you have provided DS with the necessary license key generation information. To request your license keys, please complete the License Key Request Form available at <u>http://www.3ds.com/terms/software-keys/</u> and return it to DS as instructed in the form. Please note that for each license key to be generated, it is essential that you indicate:

- The name of the Licensed Program for which the license key is to be generated.
- The target ID for the computer on which the license key will be installed.
- · The operating system of the computer on which the license key will be installed.
- The mode in which the license key will be used (server or nodelock).

If your order includes support services for your Licensed Programs or Online Services or Packaged Offering, please connect to <u>http://www.3ds.com/support/customer-support-centers/</u> in order to register for Dassault Systèmes support tools. Best Regards, Dassault Systèmes

Order Confirmation - No Action Needed Cette 3<sup>ème</sup> étape terminée, vous recevrez un mail indiquant que vous avez bien accepté les conditions générales de Dassault Systèmes.

Aucune action n'est nécessaire à la réception de ce second email.

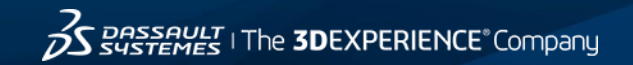

# Étape 4: Création et activation de votre Plateforme

#### 2. Sign in

The 3DEXPERIENCE Platform, requires a DS Passport account. You will be asked to create one or

#### sign in with the one you already have. 3. Invite and Grant Roles

You will access the Platform Managen FROM : DoNotReply.ag.license-keys@3ds.com

platform and grant access to the Role SUBJECT : 3DEXPERIENCE Platform – Platform available for 'CUSTOMER' – LKO

another email with a reusable link to Platform and your Apps.

#### Best Regards, Dassault Systèmes www.3ds.com

#### \*note :

LKO / License Key Order # – tracking r License Tenant # starts with an R and

#### It's important to note that the first p default, so that they themselves can If a different person in your company than one administrator.

Either forward the initiation e-mail to on by using the Platform Managemen them an administrator.

Once you've logged in for the first tim

S DASSAULT

#### Dear (CUSTOMER CONTACT NAME), Your 3DEXPERIENCE Platform from Dassault Systèmes (LKO1733513) is now ready to use.

The following steps should be performed only by the person who will be acting as the Administrator of the Platform. If you are not the Administrator, please forward this email to the person who is.

#### BEFORE YOU BEGIN

- Internet Explorer 11 must be installed on your comp
  In addition to Internet Explorer, you can also the Mix
- In addition to internet explorer, you can also be included refex so estimated on google Chrome as your browser.
   The 32-bit version of the Java (update upon her) must be installed on your
- comput<del>er</del>. To ensure successful setup, use the week to estall Jacks: <u>http://www.3ds.com/java8</u>
- If you need help or guidance you can also visit be <u>3b</u>. <u>XPERIENCE Platform Cloud OnBoarding</u> page to get Documentation, unline Scipport, and setting Started Guides.
- GETTING STARTED WITH YOU PDEXPE, ENCE PLATFORM
- Before proceeding place make sure you're willing to become the Administrator of your 3DEXPERIENCE Placerm, wight means you will be using a purchased license. Otherwise, please forward this email too anght person since the link below cannot be used again after the first registration.
- Click here to become the first licensed user of your 3DEXPERIENCE Platform Administrator.

If you encounter any problems during the registration phase, please start over by Copying & Pasting the link below into your web browser:

Ihttps://1###############-usw1-Ifwe.3dexperience.3ds.com:x43/#myapps:TQKneGVIVRxCMf366CUHIVxIAnSz8vnsuagWmOPs3X vA8w-qNe382ft-bvvxzkk Le 3<sup>ème</sup> et dernier email que vous recevez, composé de 2 pages, est très important ! Il va vous permettre de créer l'espace cloud de votre société sur la Plateforme 3DEXPERIENCE.

Cliquez sur le lien + et devenez l'administrateur principal de la Plateforme 3DEXPERIENCE.

<u>Attention</u>: Il est important de noter que la première personne à se connecter se verra attribuer les droits d'administrateur par défaut. Si vous n'êtes pas cette personne, veuillez transmettre l'email à la bonne personne.

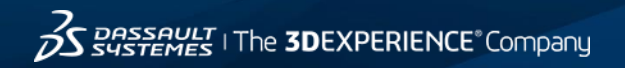

# Étape 4: Création et activation de votre Plateforme

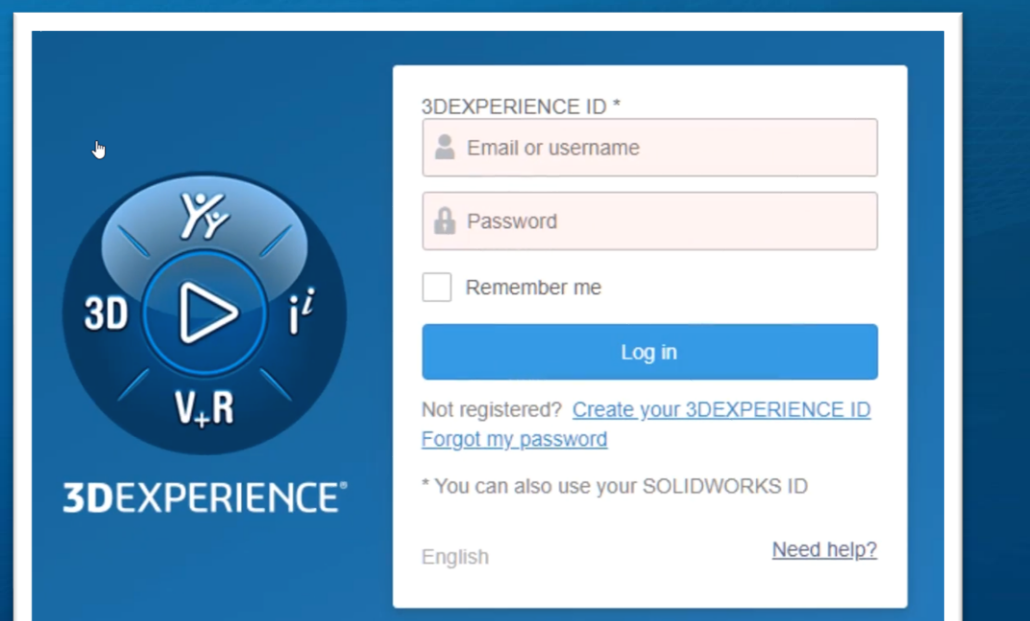

Après avoir cliqué sur le lien, vous êtes invité à vous connecter à la Plateforme 3DEXPERIENCE.

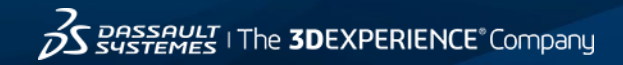

# Étape 4: Création et activation de votre Plateforme

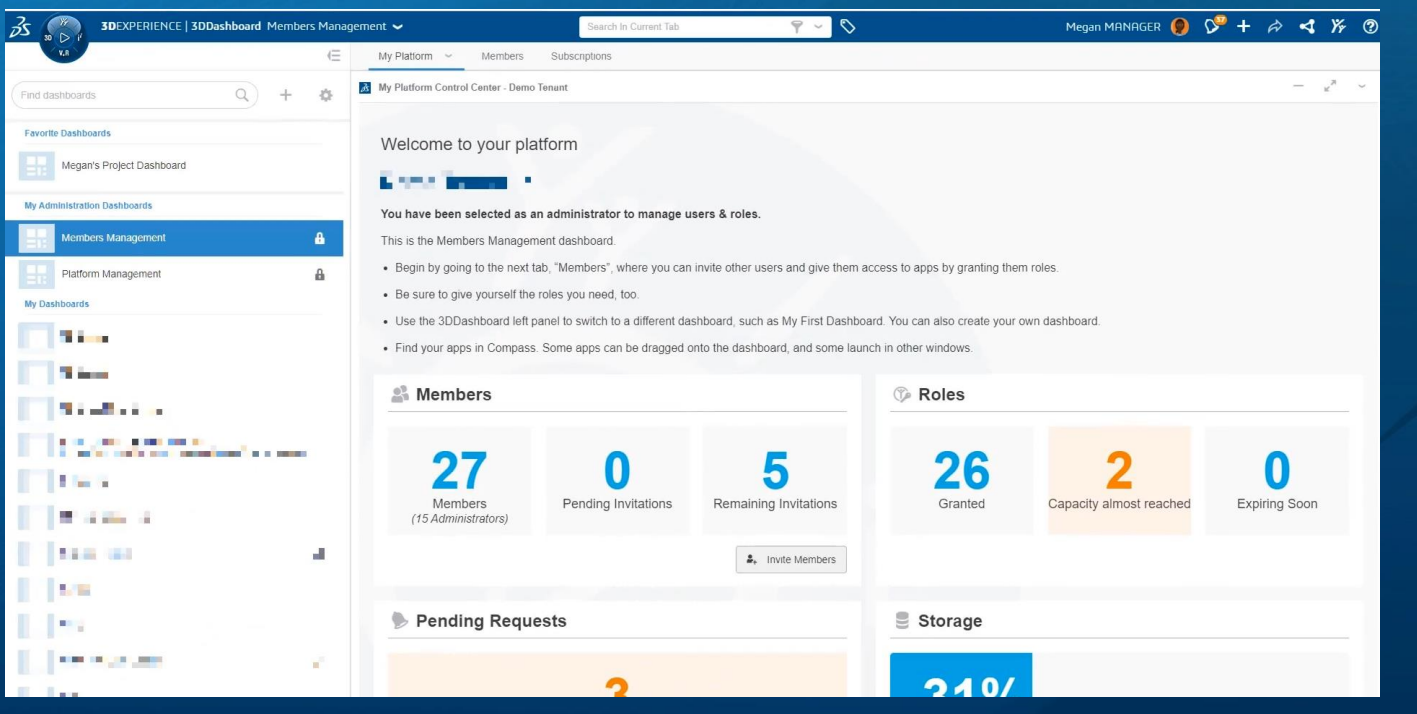

Vous accédez alors aux « Dashboards » par défaut pour l'administration.

Félicitations ! Votre Plateforme est prête à être utilisée.

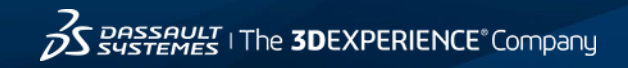